# FirstNet – Adding a Bed Request

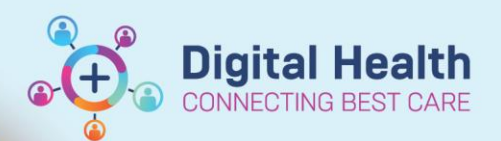

Digital Health Quick Reference Guide

# This Quick Reference Guide will explain how to:

Complete a bed request from the Emergency Department to an inpatient unit or SSU/BAU/HUB.

# Important – Ensure the patient has a diagnosis before placing a bed request

- 1. From LaunchPoint, right click on the patient encounter
- 2. From the context menu, select Admit

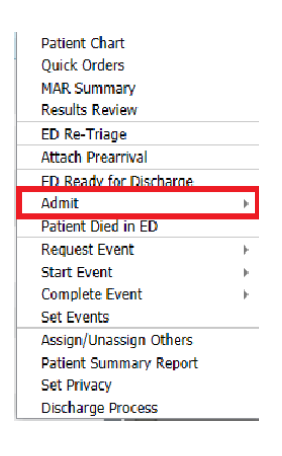

3. For inpatient unit, select

"ED Bed Request to Wards" For SSU/BAU/HUB, select "ED Bed Request to SSU/BAU/HUB"

| Patient Chart          |      |                               |
|------------------------|------|-------------------------------|
| Quick Orders           |      |                               |
| MAR Summary            |      |                               |
| Results Review         |      |                               |
| ED Re-Triage           |      |                               |
| Attach Prearrival      |      |                               |
| ED Ready for Discharge |      |                               |
| Admit                  | - F. | ED Bed Request to             |
| Patient Died in ED     |      | SSU/BAU/HUB                   |
| Request Event          | •    | ED Bed Request to Wards       |
| Start Event            | - F  | ED External Hospital Transfer |
| Complete Event         | •    |                               |
| Set Events             |      |                               |
| Assign/Unassign Others |      |                               |
| Patient Summary Report |      |                               |
| Set Privacy            |      |                               |
| Discharge Process      |      |                               |

For Western Health Inpatient Unit

### For SSU/BAU/HUB

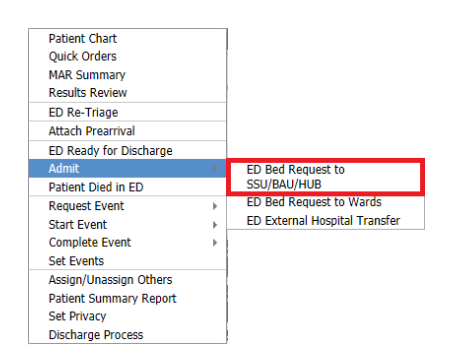

4. Complete the bed request order by selecting the "Medical Service" the patient is being admitted under, and the "Bed Type" required.

| ■ Details for ED Bed Request to Ward   | İs              |                       |   |  |
|----------------------------------------|-----------------|-----------------------|---|--|
| Details Details                        |                 |                       |   |  |
| + 🐿 h. 🔍 🛛                             |                 |                       |   |  |
| *Requested Start Date/Time: 17/07/2023 | ▲ ✓ 0007 ▲ AEST | *Medical Service:     | ~ |  |
| Name of Medical Service/MO Contacted:  |                 | Special Instructions: |   |  |
| *Bed Type:                             | ~               |                       |   |  |
| Bed Type II:                           | v               |                       |   |  |
|                                        |                 |                       |   |  |
|                                        |                 |                       |   |  |
|                                        |                 |                       |   |  |

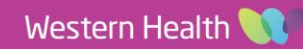

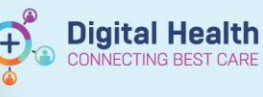

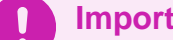

# Important – Bed Type

Bed Type refers to special requirements the inpatient space needs to meet in order to treat the patient safely and according to their clinical needs. This may include:

- Infectious Precautions
- Telemetry
- High Falls Risk •

Patients without any special requirements can simply have their 'Bed Type' set as 'Standard'

#### Once ALL fields are completed, select 'Sign' on the bottom right-hand side of the order. 5.

| ▼ Deta    | ils for ED Bed Request           | to Wards               |      |                       |              |      |        |
|-----------|----------------------------------|------------------------|------|-----------------------|--------------|------|--------|
| 😭 Det     | ails 🔃 Order Comments            |                        |      |                       |              |      |        |
| + 1       | B lh. ♥ ¥                        |                        |      |                       |              |      |        |
|           | *Requested Start Date/Time:      | 07/08/2023             | AEST | *Medical Service:     | Cardiology 🗸 |      |        |
| Name      | of Medical Service/MO Contacted: | TEST25, HTS            |      | Special Instructions: |              |      |        |
|           | *Bed Type:                       | Standard 🗸             |      |                       |              |      |        |
|           | Bed Type II:                     | •                      |      |                       |              |      |        |
|           |                                  |                        |      |                       |              |      |        |
|           |                                  |                        |      |                       |              |      |        |
| 0 Missing | Required Details Dx Table        | Orders For Cosignature |      |                       |              | Sign | Cancel |

- Input your username and password to complete the order 6.
- 7. The status column will updated on LaunchPoint to indicate a bed request was placed. This will indicate the decision to admit time.

|       | Cardiology |
|-------|------------|
| 00:00 |            |

8. The bed request will display on the relevant bed management tracking board. This will alert the bed manager or SSU/BAU/HUB i/C to a new bed request being placed.

| Activities | Bed Type  | Bed Type II | Bed Request Specia Assigned Ward | Ward ETA |
|------------|-----------|-------------|----------------------------------|----------|
| 🖉 📋 🛟 🌒    | Standard* |             | Cardiology*                      |          |

# If the Bed Specialty Changes...

- A new Bed Request Order Must be placed with details outlining the new receiving specialty unit
- This will alert the Clerk and Bed Manager with the change in treating team.